### 附件二

# 赣州职业技术学院单招线上考试系统 使用手册

# 超星学习通系统使用手册

#### 一、安装登录

#### 1.安装

赣州职业技术学院线上考试系统支持 Android 和 IOS 两大移动操 作系统,可通过以下两种方式下载安装。

①应用市场搜索"学习通",查找到图标为 Mpp,下载并安装。

②扫描下面的二维码,跳转到对应链接下载 App 并安装(如用微信 扫描二维码请选择在浏览器打开)。

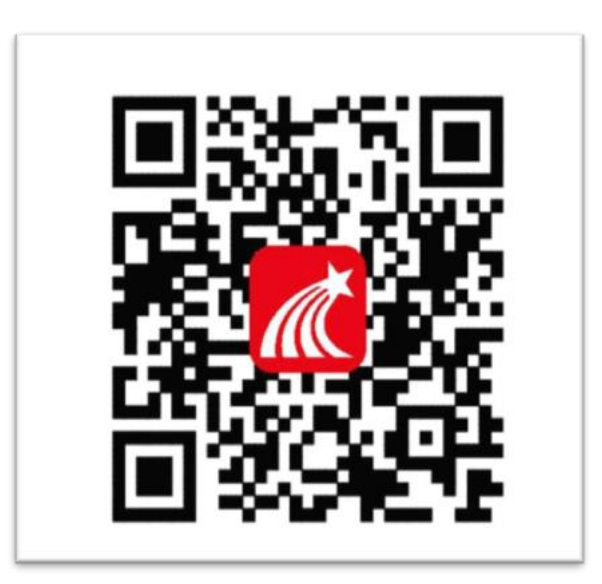

注意:Android 系统用户通过②③两种方式下载安装时若提示"未 知应用来源",请确认继续安装; IOS 系统用户安装时需要动态验证, 按照系统提示进行操作即可。(注意:请确保学习通 APP 版本为 4.5.1) 2.登录学习通(这一步特别注意:千万不要点击"新用户注册"或"手机 验证码登录",直接点击最下方"其他登录方式"。若因此步骤操作有 误导致无法收到考试通知,后果自负)

(1)选择"其他登录方式",依次输入"赣州职业技术学院"、"考生号"、"jx+身份证后六位",点击登录。(备注:若身份证后六位中出现字母 x,一律输入小写 x 即可)

| 客服                               | - □ ×<br>< 容服 三         |
|----------------------------------|-------------------------|
| 登录                               | 机构账号登录                  |
| 手机号/超星号 🗸 🗸 🖌                    | 学号/工号 考生号               |
| 密码 <del>、 </del> 忘记密码?           | <sub>密码</sub> jx+身份证后6位 |
| 我已阅读并同意学习通《 <b>隐私政策》</b> 和《用户协议》 | 我已阅读并同意学习通《隐私政策》和《用户协议》 |
| 登录                               | 章录                      |
| 新用户注册 手机 <del>号</del> 快捷登录       | 新用户注册                   |
|                                  |                         |
|                                  |                         |
|                                  |                         |
| 其它登录方式                           |                         |

(2) 完善信息处,请务必点击点击"跳过"!

(特别提醒:请不要输入手机号获取验证码,若因此步骤操作有误导 致无法收到考试通知,后果自负)

| くこの完善信息                    | 客服 |
|----------------------------|----|
| 请完善信息,以便下次可直接用手机号登录或<br>密码 | 找回 |
| +86 🛛 手机号                  |    |
| 验证码 <b>获取验</b>             | 证码 |
|                            |    |
| 确认                         |    |
| 跳过                         |    |
| 1                          |    |
| 注意: 请务必点击"跳过"              |    |
|                            |    |
|                            |    |
|                            |    |
|                            |    |

1.点击最下方"消息",后点击"收件箱";找到"考试通知",点击进入;

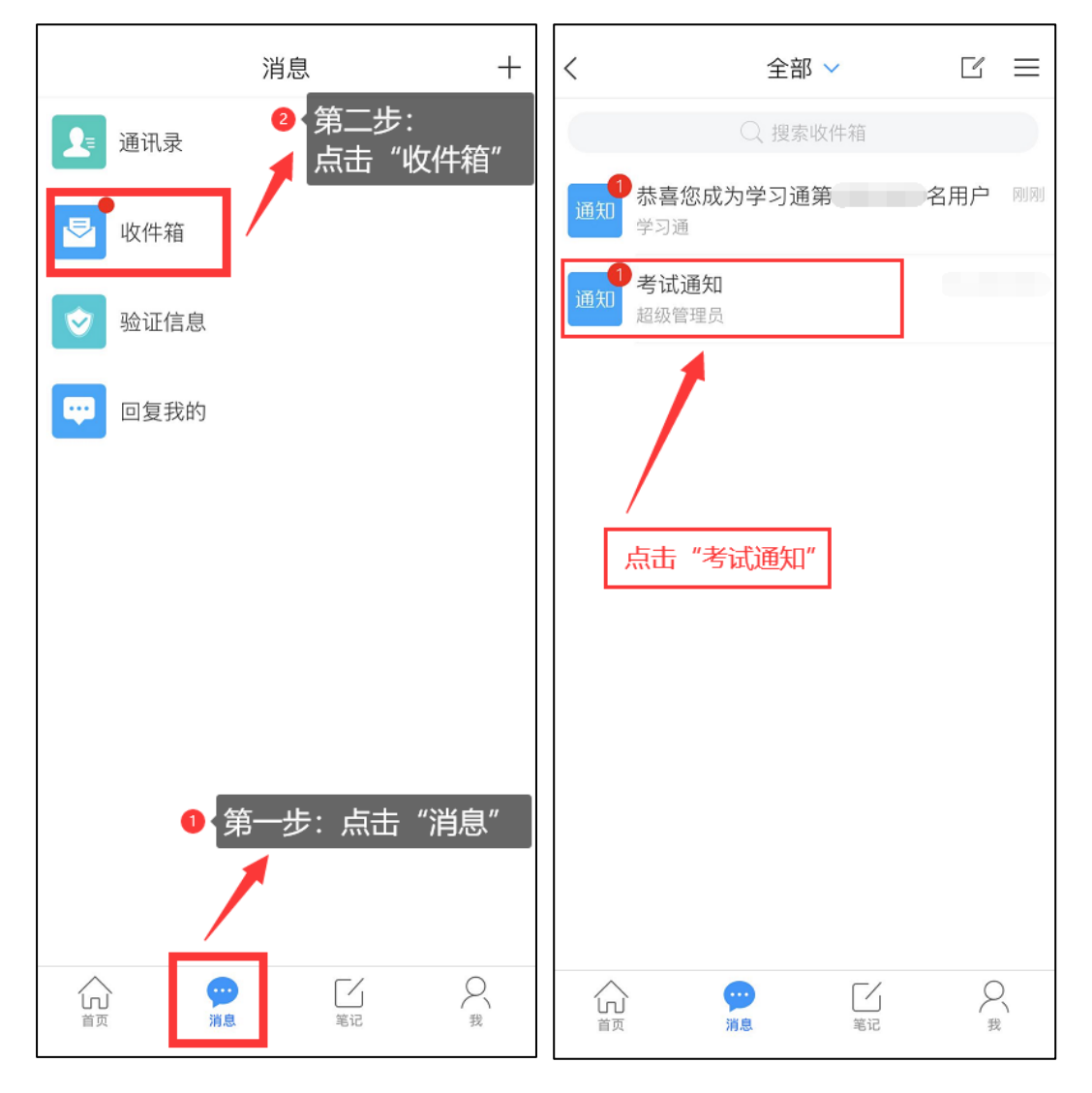

2.点击考试按钮,阅读并同意考生承诺后进行打钩,点击"开始考试";

| <                                   | 通知     | È            | <                                                                                                    |
|-------------------------------------|--------|--------------|----------------------------------------------------------------------------------------------------|
| 考试通知                                |        |              | 答题时长: 120分钟<br>题量说明:<br>本试卷共包含50道题目,其中单选题30道,多选题5<br>道,判断题15道。                                                                                                    |
| <b>收件人:</b><br>已读:                  |        |              | <ul> <li>职业技术学院2020年分类招生考试考生诚信承诺书</li> <li>我报名参加 职业技术学院2020年分类招生考</li> <li>试,坚持以诚信为本,操守为重,特做出如下承诺:</li> <li>1、认真学习《国家教育考试违规处理办法》有关规</li> </ul>                                                                                                    |
| 试卷名称:<br>考试时间:<br>答题时长: 120分钟<br>考试 |        | ]            | 定和《刑法修正案九》的相关法律条文,自觉地遵守考<br>试纪律,按规定的程序和要求参加考试,如有违反自愿<br>接受处理。<br>2、按学校指定的时间和登录方式进入线上考试系<br>统。如因个人原因未能按时参加测试的,按缺考处理。<br>3、妥善保管好自己的信息密码,不向他人泄密;如<br>因泄密产生的不良后果,由本人负责。<br>4、考试由本人独立完成,不得由他人代考或邀请他<br>人协助考试,不得抄袭或协助他人抄袭试题答案或者与<br>考试内容相关的资料。不得以记录或截图等方式传播考<br>试试题或答案,违者自愿承担相关法律责任。<br>我已认真阅读了以上考试有关规定,并已知晓、认 |
| 点击此执                                | 安钮进入考试 |              | 可院校测试的规定。我承诺:按照安徽省教育厅、安徽<br>省教育招生考试院及报考学校关于分类招生考试的报<br>名、考试和录取要求,本人所提交的个人信息真实准<br>确,如有虚假信息和违规行为,本人承担由此而产生的<br>一切后果。我承诺遵守考试相关规定,诚信考试。<br>"<br>二十二十位考试。"<br>"<br>一切后果。请确认同意。<br>我已阅读并同意                                                                                                    |
| + 评论                                |        | I <u>C</u> ∎ | 开始考试                                                                                                    |

**3**.进行人脸识别,并根据系统口令进行"眨眼"等动作,识别成功后点击"'确认";(注意:请保证识别时光线充足)

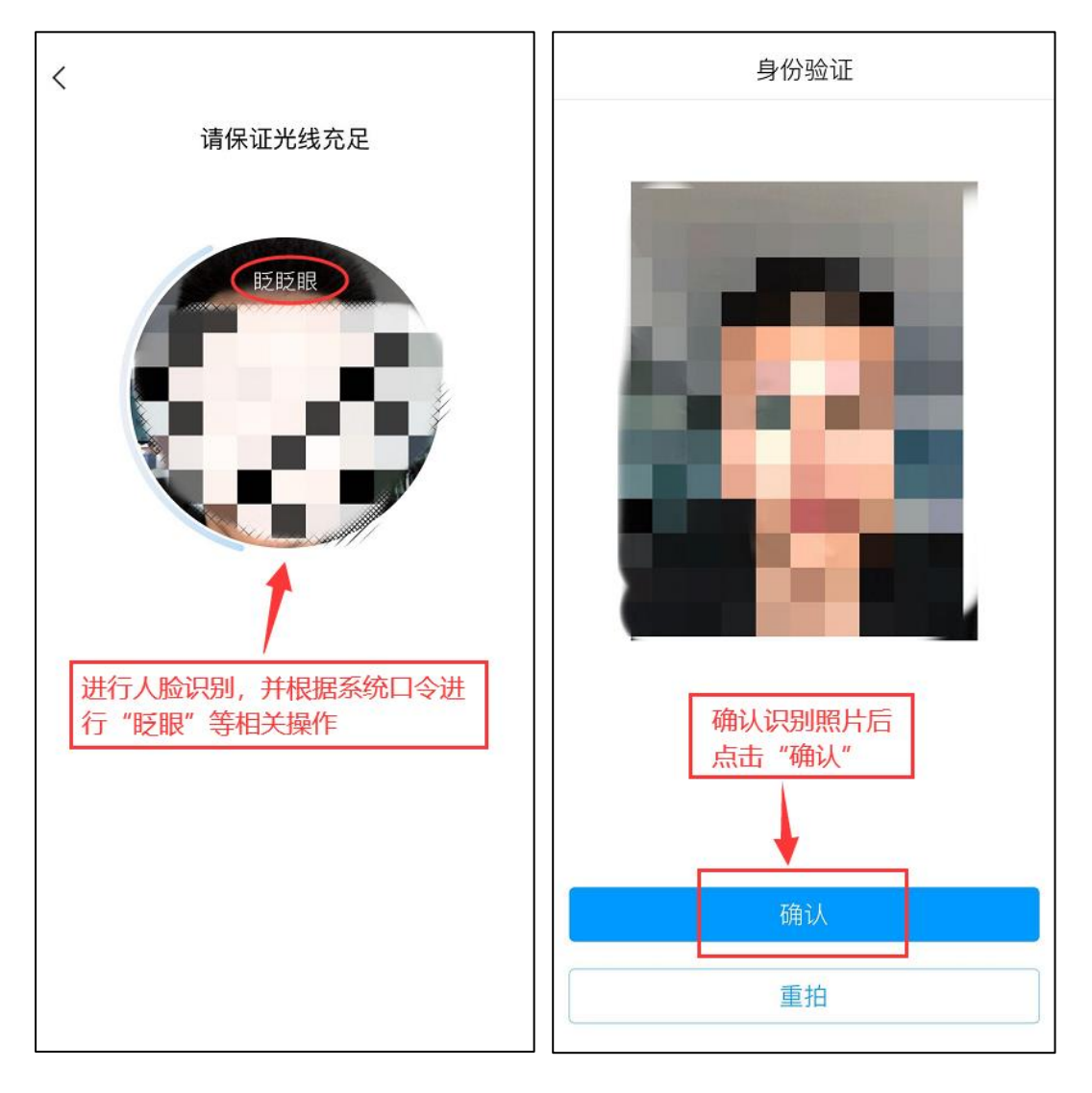

4.开始答题并交卷:每题选择正确答案点击该选项即可,点击右下角
"下一题"继续作答;到最后一题时系统会提示"已经是最后一题了",可点击"复查交卷"进行答题情况核查。

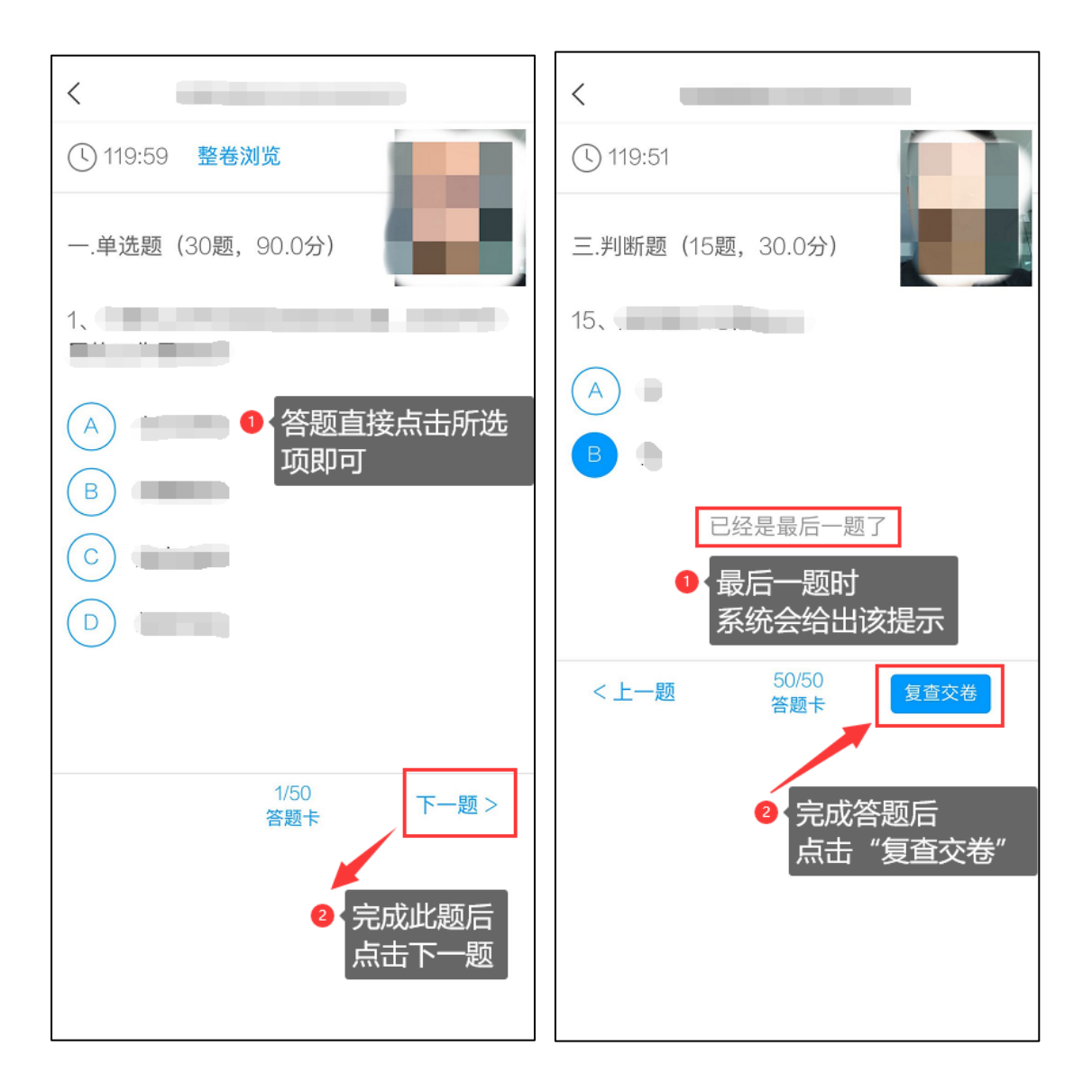

5.核查作答情况时,可修改选择答案;确认无误后,点击最上方的"交 卷"按钮,并确认提交。(若存在未作答题目,系统会提示,请注意核 查!)

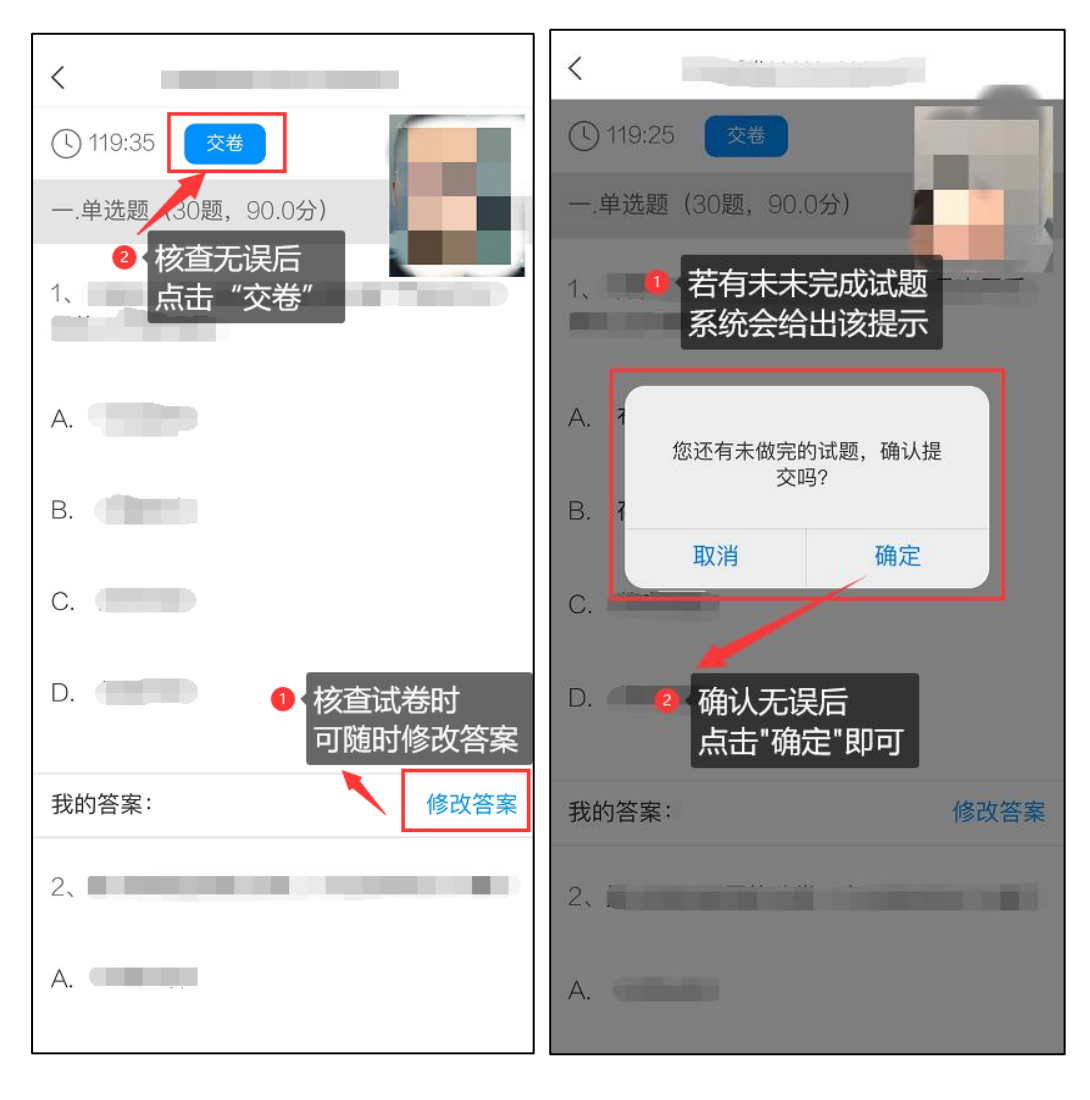

6.成功交卷后,系统会提示"交卷成功"。

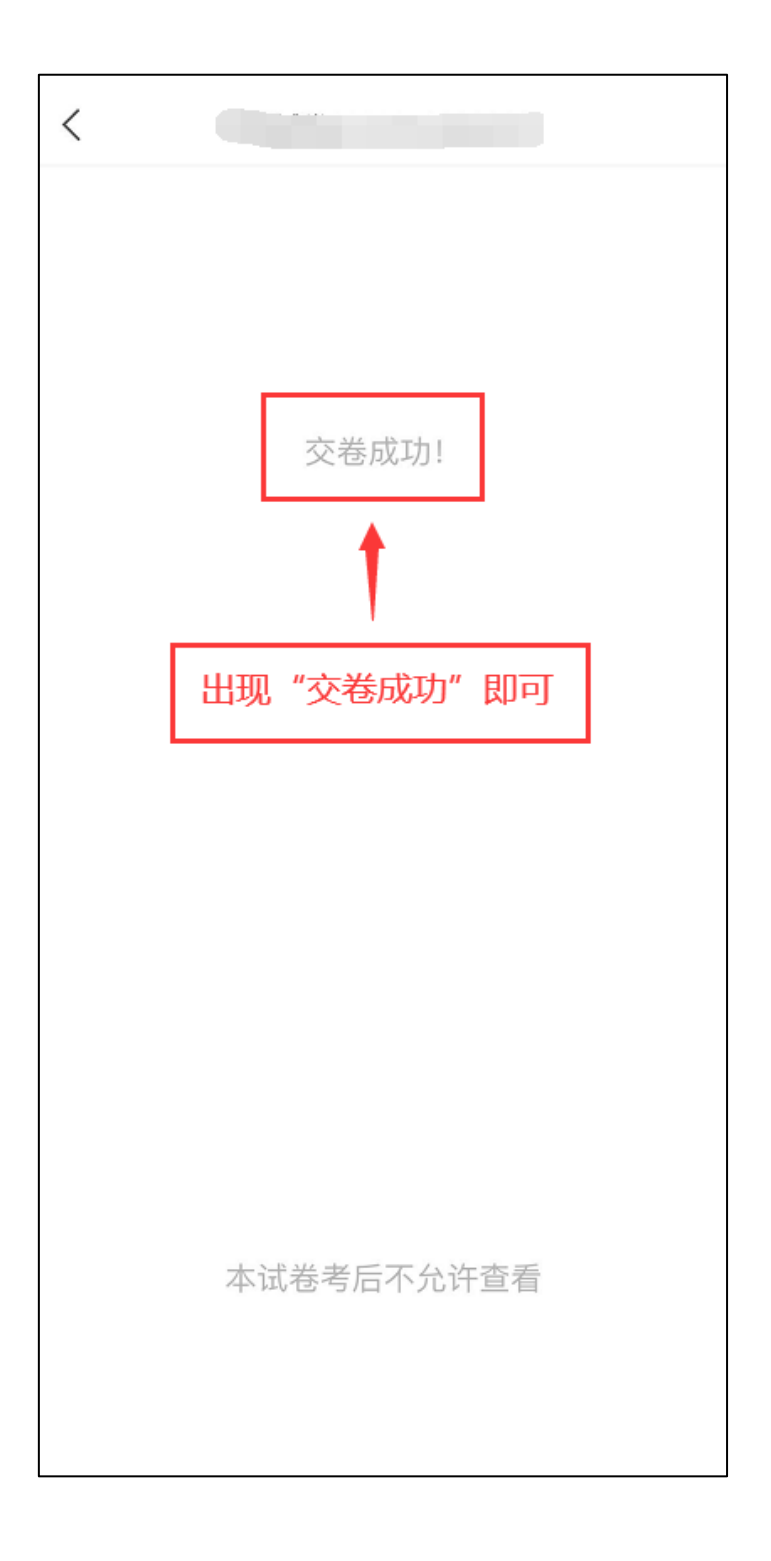

# 腾讯会议系统使用手册

1. 下载、安装软件

腾讯会议APP可通过手机应用市场搜索"腾讯会议" 下载并安装,电脑端直接搜索腾讯会议官网下载电脑客 户端并安装。

2. 注册与登录软件

(1) 注册

打开腾讯会议软件,点击"注册/登录"按钮,进入帐号密码登录页面,点击"新用户注册"进入注册页,根据要求填写对应的信息并完成注册;

| 09:41      | ପ 🕼 😤 🖬 ଖା ଖା 🚥    | 09:42       | C 1997 🗢 🖬 111 111 111 111 111 | 09:42       | 0 W 🗧 🖬 🛍 🗐  |
|------------|--------------------|-------------|--------------------------------|-------------|--------------|
| @          |                    | <           |                                | < 登录        |              |
|            |                    | 验证码登录       | 使用帐号密码登录 >                     | 新用户注册       |              |
| 腾<br>Tence | 讯会议<br>ent Meeting | 手机号码        |                                | 手机号码        |              |
|            |                    | +86~ 请输入手机号 | 码                              | +86~ 请输入手机  | <u> </u>     |
|            |                    | 验证码         |                                | 验证码         |              |
|            |                    | 请输入验证码      | 获取验证码                          | 请输入验证码      | 获取验证码        |
| , bi       | 1入会议               |             |                                |             |              |
| 注          | 册/登录               |             | 登录                             |             | 注册           |
| 其他         | 也登录方式              | 86          | 用户注册                           | ① 我已阅读并同意《器 | 资务协议》和《隐私政策》 |
| Q          | 🐔 ල                |             |                                |             |              |
| 企业微信       | 微信 SSO             |             |                                |             |              |
|            |                    |             |                                |             |              |
|            |                    |             |                                |             |              |
|            |                    |             |                                |             |              |
|            |                    |             |                                |             |              |
|            |                    |             |                                |             |              |
|            |                    |             |                                | k Re-       |              |

### (2) 登录

注册后腾讯会议提供多种登录方式供您选择,可以选择"验证码登录"、"账号密码登录"。

(3) 输入会议号加入会议

成功登录后,进入到腾讯会议主界面,在该页面可以通过输入会议号进行会议的加入。

①加入会议:点击"加入会议",然后输入会议号和公布的序号+真实姓名。请务必填写公布的序号+真实姓名,监考老师将按要求进行身份核对。

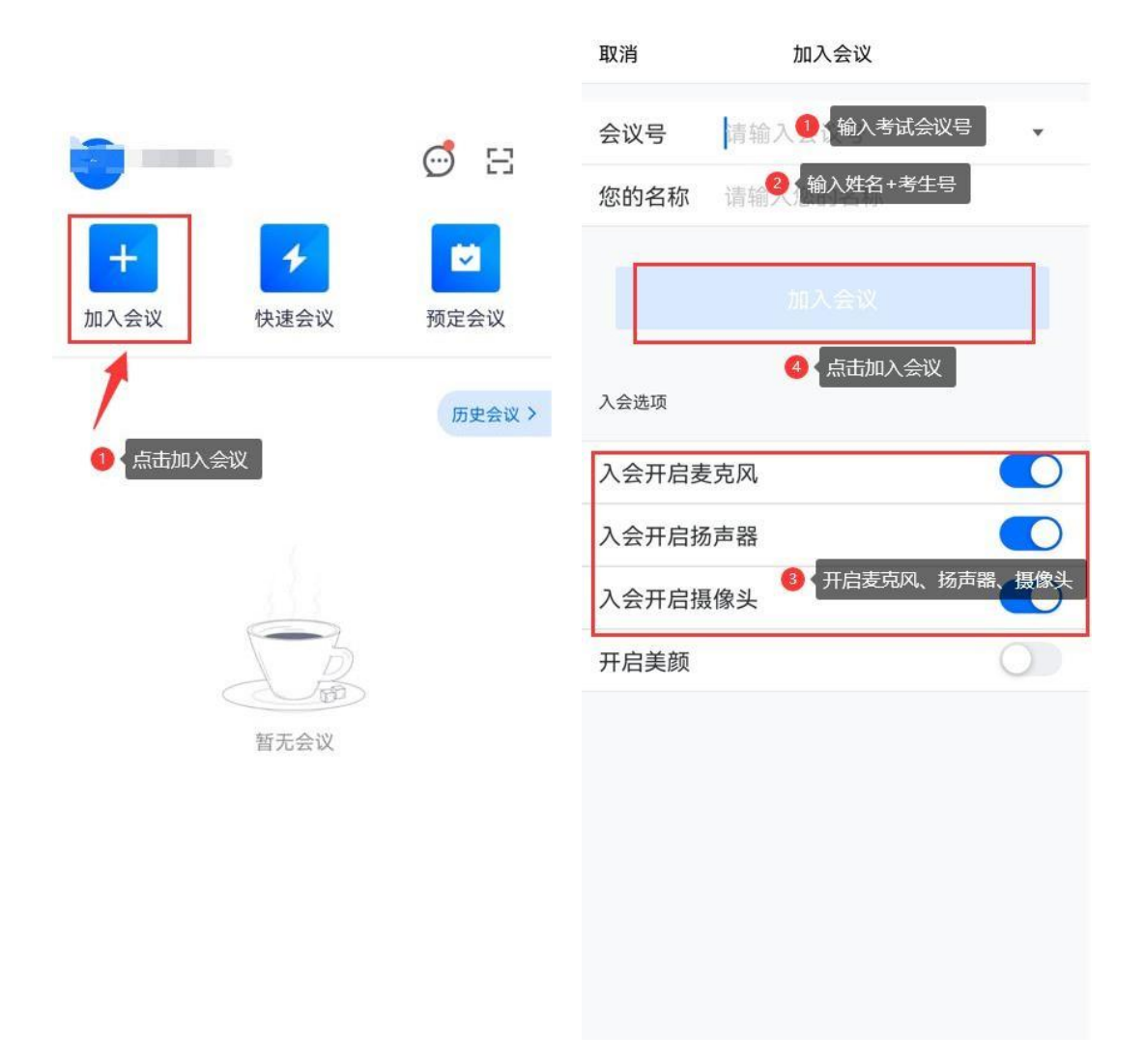

②后续操作:加入会议后,打开麦克风声音,点击 自己的视频画面框,放大视频画面。之后根据视频画面 调整手机位置,以达到考试环境监考要求。

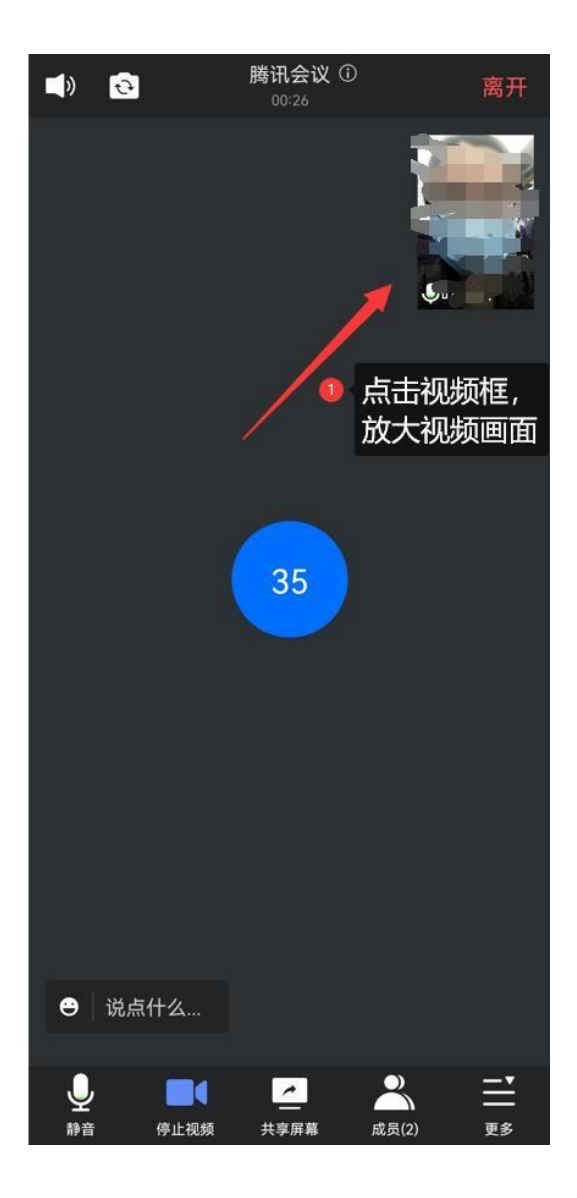